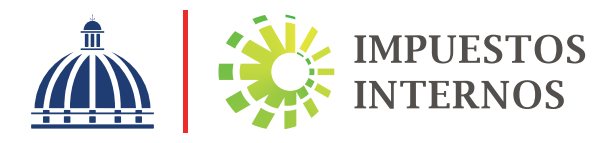

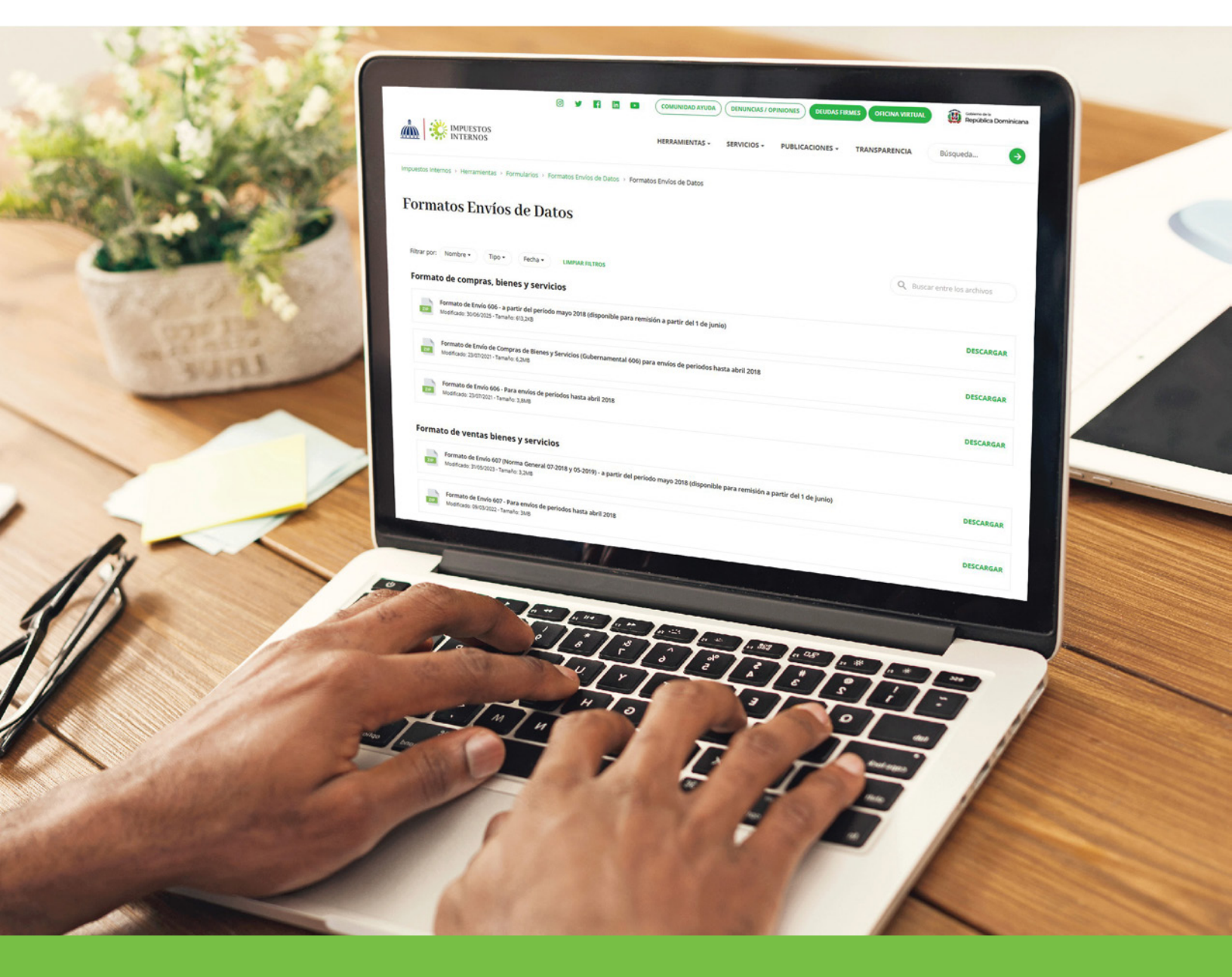

Instructivo Llenado y Remisión del Formato de Envío de Compras de Bienes y Servicios (606)

# Índice

| Formato de Envío de Compras de Bienes y Servicios (606)1           |
|--------------------------------------------------------------------|
| Descarga y llenado del Formato de Envío 6061                       |
| Pre-validación del Formato 6069                                    |
| Remisión del Formato de Envío 606 a través de la Oficina Virtual11 |
| Remisión del Formato de Envío 606 Informativo14                    |
| Validaciones Formato 60615                                         |

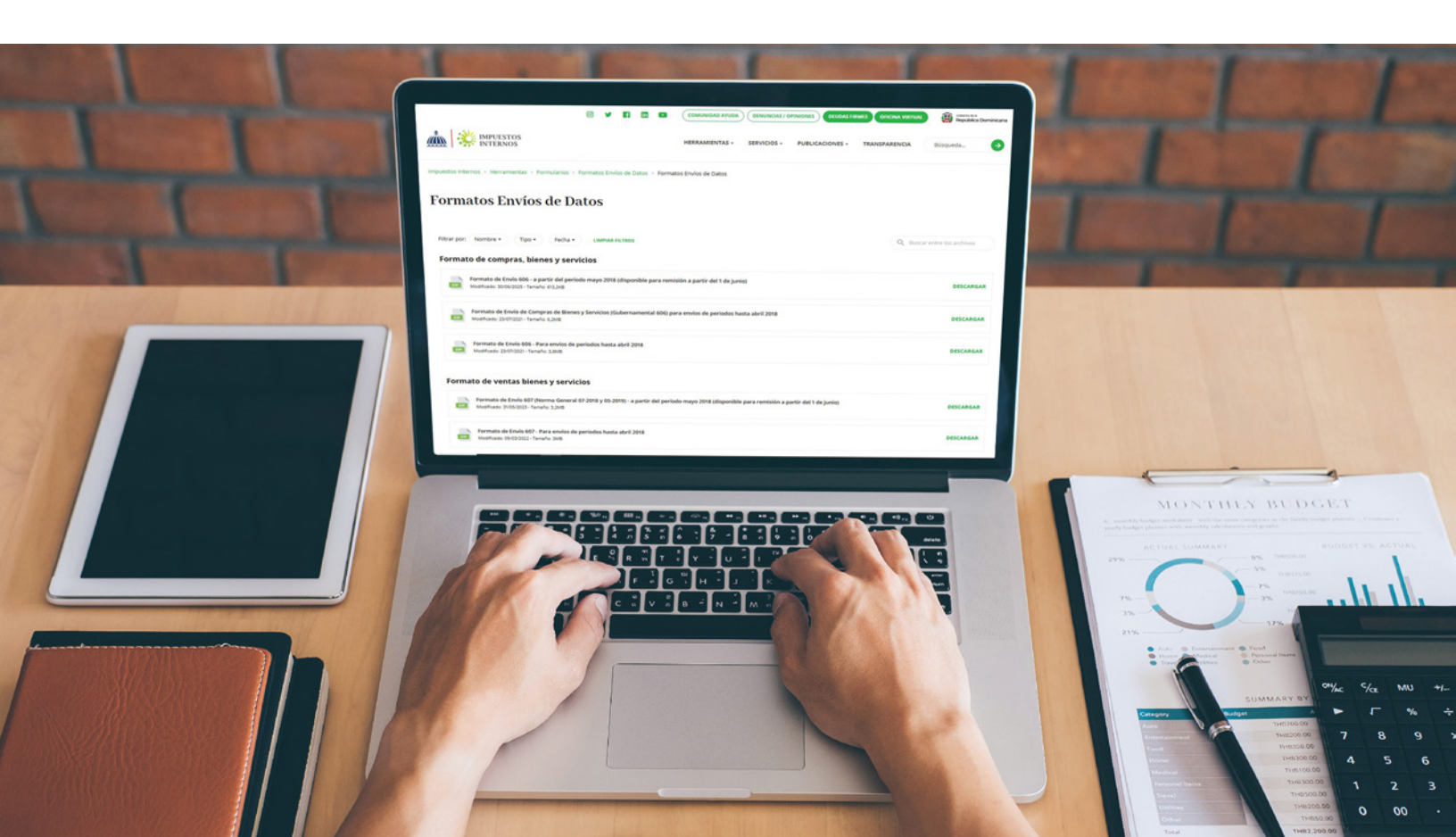

De acuerdo a la Norma General 07-2018 sobre Remisión de Informaciones, los contribuyentes están obligados a enviar a Impuestos Internos reportes de informaciones sobre sus operaciones. Como forma para facilitar el cumplimiento de estas obligaciones, Impuestos Internos pone a disposición de los contribuyentes plantillas de Excel, que pueden ser descargadas desde su página web y remitidas a través de la Oficina Virtual.

#### Formato de Envío de Compras de Bienes y Servicios (606)

Según lo establecido en la Norma General No. 07-2018, las informaciones sobre las compras efectuadas por el contribuyente deben ser remitidas mensualmente, a través del Formato de Envío de Compras de Bienes y Servicios, a más tardar el día 15 de cada mes.

#### Información Importante:

En aquellos casos en que no se tengan operaciones, deberán remitirse los Formatos 606, 607 y 608 de manera informativa.

#### Descarga y Llenado del Formato de Envío 606

Para descargar y completar esta herramienta, siga los pasos que se presentan a continuación:

Ingrese a la página web de Impuestos Internos y en la sección "Herramientas", en la opción "Formularios", seleccione "Formatos Envíos de Datos".

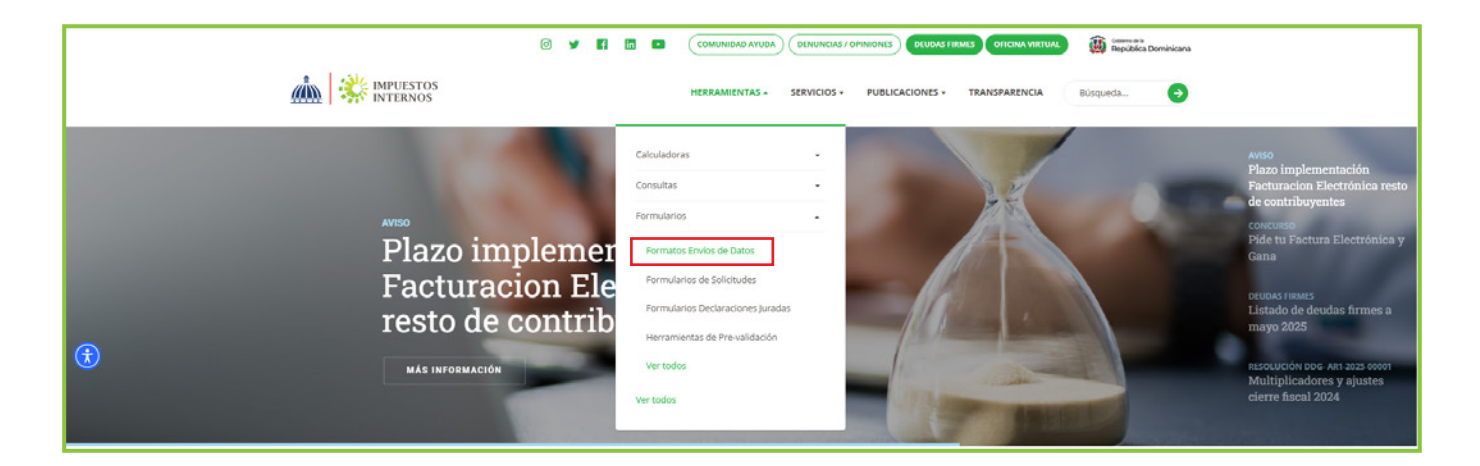

2 En "Formato de Compras, Bienes y Servicios", seleccione "Formato de Envío 606 (Norma General 07-2018 y 05-2019) - a partir del período mayo 2018 (disponible para remisión a partir del 1 de junio)".

| <u>m</u>    | INTERNOS                                                                                                    |                                                            |                         |                      |                        | HERRAMIENTAS + SER                                              | RVICIOS + | PUBLICACIONES + | TRANSPARENCIA | Búsqueda                                   | •     |
|-------------|----------------------------------------------------------------------------------------------------|------------------------------------------------------------|-------------------------|----------------------|------------------------|-----------------------------------------------------------------|-----------|-----------------|---------------|--------------------------------------------|-------|
| puestos li  | nternos > Herramientas > Formulari                                                                                                    | ios > Formato                                              | s Envíos                | de Datos             | Forma                  | tos Envíos de Datos                                             |           |                 |               |                                            |       |
| orn         | natos Envíos de                                                                                                    | Datos                                                      |                         |                      |                        |                                                                 |           |                 |               |                                            |       |
| orn         | atos Envios de                                                                                                    | Datos                                                      |                         |                      |                        |                                                                 |           |                 |               |                                            |       |
|             |                                                                                                    |                                                            |                         |                      |                        |                                                                 |           |                 |               |                                            |       |
| Filtrar por | r: Nombre • Tipo • Fect                                                                                                    | ha • LIM                                                   | PLAR FILT               | tos                  |                        |                                                                 |           |                 | Q, Bus        | car entre los archivos                     |       |
| Altrar por  | r: Nombre • Tipo • Fed                                                                                                    | ha • LIM                                                   | PIAR FILTI              | tos                  |                        |                                                                 |           |                 | Q Bus         | car entre los archivos                     |       |
| Filtrar por | : Nombre • Tipo • Fed<br>to de compras, bienes y s<br>Formato de Envio 606 - a partir del j                                                                                                    | ervicios                                                   | PIAR FILT               | ponible p            | ara remi:              | sión a partir del 1 de junio)                                   |           |                 | Q, Bus        | car entre los archivos                     | S SAR |
| Filtrar por | Tipo • Fed<br>to de compras, bienes y s<br>Formato de Envío 606 - a partir del<br>Modificado: 3006/2025 - Tameño: 613,2k8                                                                          | ervicios                                                   | PIAR FILTI<br>2018 (dis | xos<br>ponible p     | ara remi:              | sión a partir del 1 de Junio)                                   |           |                 | Q Bus         | car entre los archivos<br>DESCAJ           | RGAR  |
| Fltrar por  | Nombre • Tipo • Fed to de compras, bienes y s Formato de Envío 606 - a partir del Modificado: 30.06/2015 - Tamaho: 613,168 Formato de Envío de Compras de Bi                                       | ha • LIM<br>servicios<br>período mayo:                     | PIAR FILT               | ponible p            | ara remi:<br>l 606) pa | sión a partir del 1 de junio)<br>ra envíos de periodos hasta al | bril 2018 |                 | Q Bus         | car entre los archivos<br>DESCAI<br>DESCAI | RGAR  |
| Filtrar por | Nombre • Tipo • Fed to de compras, bienes y s Formato de Envío 606 - a partir del Modificado: 3006/2025 - Tameho: 613/248 Formato de Envío de Compras de Bi Modificado: 22/07/2021 - Tameho: 6.2MB | ha • LIM<br>eervicios<br>período mayo:<br>lenes y Servicio | 2018 (dis               | ponible p<br>mamenta | ara remi:<br>l 606) pa | sión a partir del 1 de junio)<br>ra envíos de periodos hasta at | bril 2018 |                 | Q Rus         | car entre los archivos<br>DESCAJ<br>DESCAJ | RGAR  |

3 Aparecerá un cuadro de diálogo, en el cual debe seleccionar "Abrir" ("Open").

| ZIP | Formato de Envio 606 - Para envios de períodos hasta abril 2018<br>Modificado: 17/07/2019 - Tamaño: 320,6KB                                                                          | DESCARGA  |
|-----|----------------------------------------------------------------------------------------------------|-----------|
| ZIP | Formato de Envío 606 (Norma General 07-2018 y 05-2019) - a partir del periodo mayo 2018 (disponible para remisión a partir del 1 de junio)<br>Modificado: 17/07/2019 - Tamaño: 643KB | DESCARGAI |
| ZIP | Formato de Envilo de Compras de Bienes y Servicios (Gubernamental 606) para envilos de periodos hasta abril 2018<br>Modificado: 17/07/2019 - Tamaño: 340KB                           | DESCARGAI |

4 Haga doble clic sobre el archivo de Excel con el nombre de "Herramienta de Envío Formato 606".

| 🔁 COMO HABILITAR LOS MACROS E      | Adobe Acrobat Document  | 88 KB  | No |  |
|------------------------------------|-------------------------|--------|----|--|
| 🗟 Herramienta de Envio Formato 606 | Microsoft Excel 97-2003 | 219 KB | No |  |

**Nota:** En caso de que los macros estén deshabilitados, lea los pasos de "Cómo habilitar los macros en Microsoft Excel".

**5** Al abrir el archivo, habilite los macros de acuerdo al tipo de Microsoft Excel que posea, según el caso que aplique, como se detalla a continuación.

**Opción A:** Pulse "Clic para más detalles (Click for more details)" y luego "Editar de cualquier manera (Edit Anyway)".

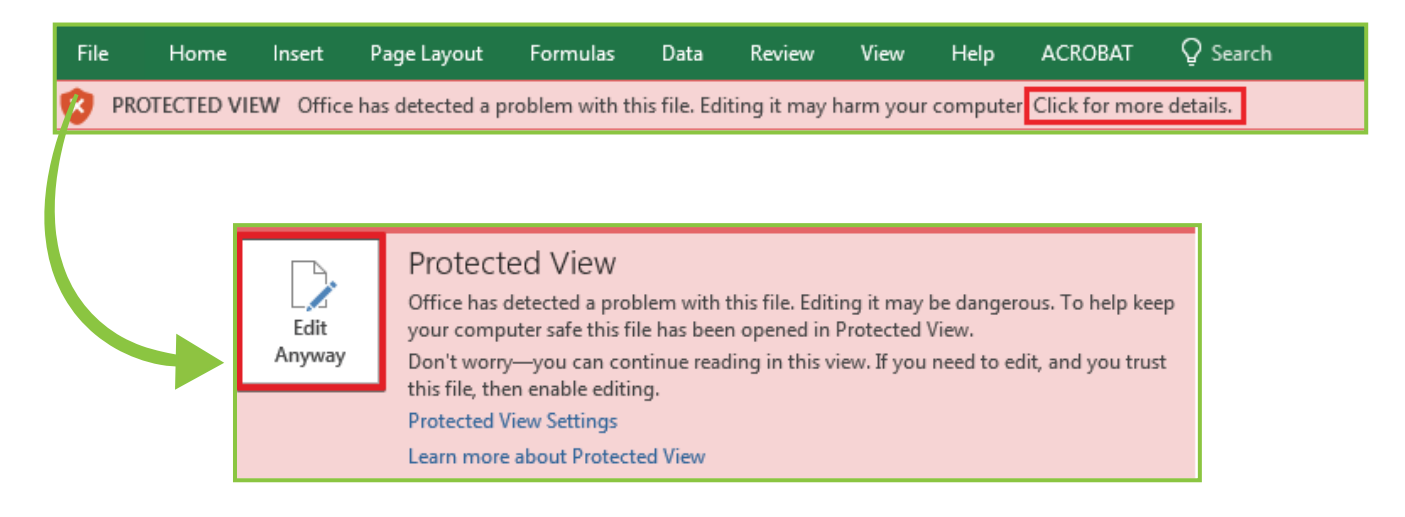

#### Opción B: Pulse "Habilitar Edición (Enable Editing)".

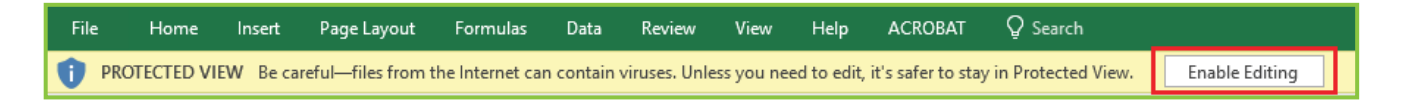

#### Por último, pulse "Habilitar Contenido (Enable Content)".

| File     | Home                      | Inser | t Page Layout    | Formulas           | Data     | Review  | View   | ACROBAT                  | ٦   | Tell me what            | you want to d        | o            |           |        |
|----------|---------------------------|-------|------------------|--------------------|----------|---------|--------|--------------------------|-----|-------------------------|----------------------|--------------|-----------|--------|
| Paste    | 🔏 Cut                     |       | Arial            | • 10 • A           |          | = =     | »<br>* | ab Wrap Text             |     | ¢ 0/                    | · ↓ ← 0 .00          |              | Format as |        |
| - T USIC | V Format Pai<br>Clipboard | nter  | B I U -   E      | 1 *   <u>∽</u> * A |          | = =   : | Alignm | i∰ Merge & Centei<br>ent | r T | » <del>+</del> %<br>Num | " `.0ŏ →.ŏ<br>.ber ⊑ | Formatting * | Table *   | Styles |
| 1        | SECURITY WAR              | NING  | Macros have been | disabled.          | Enable C | ontent  |        |                          |     |                         |                      |              |           |        |

**Nota:** Se recomienda guardar el archivo antes de iniciar el llenado del mismo y mantenerlo en su computador por si requiere rectificarlo.

6 Complete el "Encabezado del Formato", llenando la información solicitada de la siguiente manera:

| RNC o Cédula       |   |
|--------------------|---|
| Periodo            |   |
| Cantidad Registros | 0 |

- Digite el "RNC o Cédula" de la empresa o persona que remite la información.
- Seleccione el "Período" que está reportando, en el siguiente formato: AAAAMM (Año, Mes).
- Digite la **"Cantidad Registros"** o cantidad de Comprobantes Fiscales del periodo. El número de registros no debe ser mayor a 10,000.

Pulse el botón "Inicio" y el formato habilitará la misma cantidad de registros que usted digitó en el encabezado.

| Versión 2025<br>Cantie | KINPUESTOS<br>INTERNOS<br>RNC o Cédula<br>Periodo<br>Jad Registros | 0       | 100                               | Formato de Envío de Compras de Bienes y Servicios<br>Herramienta de Distribucion Gratuita |                               |                      |            |                                 |                              |  |
|------------------------|--------------------------------------------------------------------|---------|-----------------------------------|-------------------------------------------------------------------------------------------|-------------------------------|----------------------|------------|---------------------------------|------------------------------|--|
|                        |                                                                    |         |                                   | 100 Validar General Archivo Cancelar Alyuda 0                                             |                               |                      |            |                                 |                              |  |
|                        | 1                                                                  | 2       | 3                                 | 4                                                                                         | 5                             | 6                    | 7          | 8                               | 9                            |  |
| Líneas                 | RNC o<br>Cédula                                                    | Tipo Id | Tipo Bienes y Servicios Comprados | NCF                                                                                       | NCF ó Documento<br>Modificado | Fecha<br>Comprobante | Fecha Pago | Monto Facturado<br>en Servicios | Monto Facturado<br>en Bienes |  |

8 Complete el "Encabezado del Formato", llenando la información solicitada de la siguiente manera:

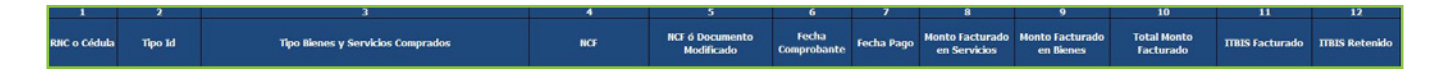

1- Digite el "**RNC o Cédula**" de la persona o negocio donde se adquirieron los Bienes o Servicios.

2- En **"Tipo Id**" coloque el tipo de documento que digitó en el campo anterior. Los valores permitidos en este campo son:

- 1. Si se registra un RNC
- 2. Si se registra una Cédula

**3-** En **"Tipo de Bienes y Servicios Comprados"** seleccione la clase de bien o servicio adquirido. Los valores permitidos en este campo son:

- 1. Gastos de personal
- 2. Gastos por trabajos, suministros y servicios
- 3. Arrendamientos
- 4. Gastos de activos fijos
- 5. Gastos de representación
- 6. Otras deducciones admitidas
- 7. Gastos financieros
- 8. Gastos extraordinarios
- 9. Compras y gastos que formarán parte del costo de venta
- 10. Adquisiciones de activos
- 11. Gastos de seguros

4- En "NCF" coloque el número completo del comprobante fiscal que avala la compra de bienes y/o servicios, incluyendo registro de gastos menores, comprobante de compras y notas de débito o crédito (11 o 13\* posiciones alfanuméricas). Cuando informe las retenciones efectuadas y la fecha de pago correspondiente a un comprobante que le hayan emitido antes de mayo 2018, se podrá colocar el NCF con estructura de 19 posiciones.

\*De acuerdo a lo establecido en el Aviso 24 sobre ESTRUCTURA DE COMPROBANTE FISCAL ELECTRÓNICO (e-CF) de abril 2019.

5- En "NCF o Documento Modificado" digite el número completo de comprobante fiscal afectado por una nota de débito o crédito (11 o 13\* posiciones alfanuméricas). En caso de afectar un NCF reportado antes de mayo 2018, con una Nota de Crédito o Nota de Débito, se podrá colocar un NCF con estructura de 19 posiciones.

\*De acuerdo a lo establecido en el Aviso 24 sobre ESTRUCTURA DE COMPROBANTE FISCAL ELECTRÓNICO (e-CF) de abril 2019.

**6-** En **"Fecha Comprobante"** seleccione el año y el mes (AAAAMM) y digite el día (DD) en que fue emitido el comprobante.

**7-** En **"Fecha Pago"** seleccione el año y el mes (AAAAMM) y digite el día (DD) en que fue pagado el comprobante. En caso de no existir, deje el espacio en blanco.

8- En **"Monto Facturado en Servicios"** coloque la proporción del monto del NCF que corresponde a servicios, sin incluir impuestos.

9- En **"Monto Facturado en Bienes"** coloque la proporción del monto en el NCF que corresponde a bienes, sin incluir impuestos.

**10-** El campo **"Total Monto Facturado"** se completará automáticamente al momento de validar el archivo, con la sumatoria de los campos "Monto Facturado en Bienes" y "Monto Facturado en Servicios".

11- En "ITBIS Facturado" digite el valor del ITBIS generado en el comprobante.

# Continuación del detalle:

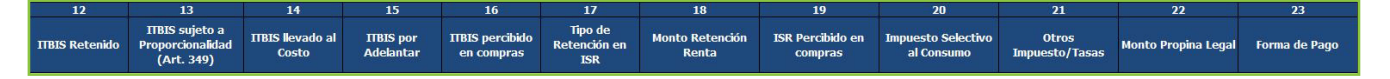

12- En **"ITBIS Retenido**" digite el valor del ITBIS que se retuvo producto de la transacción (si aplica). Siempre que se llene este campo, debe haber completado la casilla 7 (fecha pago).

13- En "ITBIS sujeto a Proporcionalidad (Art. 349)" registre el valor del ITBIS que estará sujeto al cálculo de la proporcionalidad, según el Art. 349 de la Ley No.
11-92. La sumatoria de esta columna será el valor que deberá distribuir en el Anexo A del Formulario de ITBIS como el ITBIS SUJETO A PROPORCIONALIDAD.

14- En "ITBIS llevado al Costo" coloque el valor del ITBIS que es llevado directamente al Costo, es decir, que no se va a deducir como adelanto en la Declaración Jurada de ITBIS y que se utilizará como costo en la Declaración Jurada de Impuesto Sobre la Renta. En esta columna no debe colocar el ITBIS no admitido por Proporcionalidad.

**15**- El campo **"ITBIS por Adelantar"** se completará automáticamente al momento de validar el archivo. Resulta al restar el valor del campo "ITBIS Facturado" menos el valor del campo "ITBIS llevado al Costo" del mismo registro.

**16-** En **"ITBIS percibido en compras"**\* coloque el monto del ITBIS percibido por terceros al momento de la facturación de las operaciones.

\*Este campo no estará habilitado hasta tanto no existan normativas que establezcan un régimen de percepción u obliguen a los contribuyentes a realizar la misma.

17- En **"Tipo de Retención en ISR"** seleccione el código según el tipo de retención aplicada, para el Impuesto Sobre la Renta. Siempre que se llene este campo, debe haber completado la casilla 7 (fecha pago). Los valores permitidos en este campo son:

- 1. Alquileres
- 2. Honorarios por servicios
- 3. Otras rentas
- 4. Otras rentas (rentas presuntas)
- 5. Intereses pagados a personas jurídicas residentes
- 6. Intereses pagados a personas físicas residentes
- 7. Retención por proveedores del Estado
- 8. Juegos telefónicos
- 9. Retenciones subsector de ganadería de carne bovina

18- En **"Monto Retención Renta"** digite el monto del Impuesto Sobre la Renta retenido producto de la prestación o locación de servicios. Es el resultado de multiplicar el monto del campo "Servicios" por el porcentaje de la retención según corresponda. Siempre que se llene este campo, debe haber completado la casilla 7 (fecha pago).

**19-** En **"ISR Percibido en compras"**\* coloque el monto del ISR percibido por terceros al momento de la facturación de las operaciones.

\*Este campo no estará habilitado hasta tanto no existan normativas que establezcan un régimen de percepción u obliguen a los contribuyentes a realizar la misma.

**20-** En **"Impuesto Selectivo al Consumo"** indique el monto correspondiente al Impuesto Selectivo al Consumo producto de una compra gravada con este impuesto (si aplica).

**21**- En **"Otros Impuestos/Tasas"** digite cualquier otro impuesto o tasa no especificado en el Formato de Envío y que formen parte del valor del comprobante fiscal.

**22-** En **"Monto Propina Legal"** coloque el monto de la propina establecida por la Ley No. 54-32 (10%).

**23**- En **"Forma de Pago"** seleccione el método de pago, según la clasificación establecida.

23- En **"Forma de Pago"** seleccione el método de pago, según la clasificación establecida.

- 1. Efectivo
- 2. Cheques/Transferencias/Depósito
- 3. Tarjeta crédito/débito
- 4. Compra a crédito
- 5. Permuta
- 6. Notas de crédito
- 7. Mixto

Nota: En las casillas donde aplique colocar montos, digite el punto decimal para expresar cifras con centavos. Ejemplo: RD\$10.18

9 Cuando haya completado la planilla, pulse el botón "Validar".

| v | 🧥 🗟                                             | FIMPUESTOS      |         | Formato de Envío de Compras de Bienes y Servicios<br>Herramienta de Distribucion Gratuita |         |                               |                      |            |                                 |                              |
|---|-------------------------------------------------|-----------------|---------|-------------------------------------------------------------------------------------------|---------|-------------------------------|----------------------|------------|---------------------------------|------------------------------|
|   | RNC O Cédula<br>Periodo<br>Cantidad Registros 0 |                 |         |                                                                                           | Validar | Generar Archivo Ca            | ancelar /            | Ayuda      | Lineas de Error<br>0            |                              |
| L |                                                 | 1               | 2       | 3                                                                                         | 4       | 5                             | 6                    | 7          | 8                               | 9                            |
|   | Líneas                                          | RNC o<br>Cédula | Tipo Id | Tipo Bienes y Servicios Comprados                                                         | NCF     | NCF ó Documento<br>Modificado | Fecha<br>Comprobante | Fecha Pago | Monto Facturado<br>en Servicios | Monto Facturado<br>en Bienes |

 En caso de haber cometido algún error, puede visualizarlos en la columna "Estatus". Luego de corregir dichos errores, vuelva a pulsar "Validar".

| 21                      | 22                     | 23            |
|-------------------------|------------------------|---------------|
| Otros<br>Impuesto/Tasas | Monto Propina<br>Legal | Forma de Pago |
|                         |                        |               |

Si no aparece ningún error, pulse "Generar Archivo".

| Versión 2025 | Imputstos     Formato de Envío de Compras de Bienes y Servicios       Versión 2025     Herramienta de Distribucion Gratuita       RNC o Cedula     Periodo       Camitád Registros     0 |         |                                   |         |                               |                      |            |                                 |
|--------------|----------------------------------------------------------------------------------------------------|---------|-----------------------------------|---------|-------------------------------|----------------------|------------|---------------------------------|
| Cantid       | dad Registros                                                                                                    | 0       | Inco                              | Validar | Generar Archivo Ca            | ancelar /            | Ayuda      | Lineas de Error<br>0            |
|              |                                                                                                    |         |                                   |         |                               |                      |            |                                 |
|              | 1                                                                                                    | 2       | 3                                 | 4       | 5                             | 6                    | 7          | 8                               |
| Líneas       | RNC o<br>Cédula                                                                                                    | Tipo Id | Tipo Bienes y Servicios Comprados | NCF     | NCF ó Documento<br>Modificado | Fecha<br>Comprobante | Fecha Pago | Monto Facturado<br>en Servicios |

Aparecerá un cuadro de diálogo, indicando que se generó exitosamente un nuevo archivo de texto (TXT) y los datos de la ruta donde fue guardado. Por último, pulse el botón "Ok".

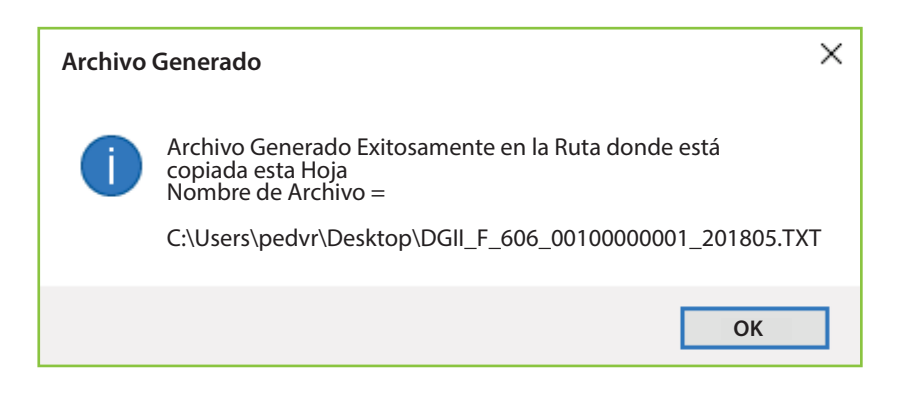

De esta manera se visualizará el archivo TXT que estará ubicado en el mismo directorio donde se guardó el documento de Excel antes de proceder a llenarlo. Este es el archivo que debe ser enviado vía la Oficina Virtual.

| Name                               | Date modified     | Туре               | Size     |
|------------------------------------|-------------------|--------------------|----------|
| DGII_F_606_0010000001_201805       | 5/15/2018 4:25 PM | Text Document      | 1 KB     |
| 🗃 Herramienta de Envio Formato 606 | 5/15/2018 4:33 PM | Microsoft Excel 97 | 1,399 KB |

Guarde el archivo de Excel nuevamente, antes de proceder a enviar los datos.

#### Pre-validación del Formato

Luego de completado el formato y generado el archivo de texto, se recomienda pre-validar el mismo a través de la herramienta de pre-validación de datos, la cual permite detectar posibles errores y corregirlos antes de enviar el formato por la Oficina Virtual.

#### Pasos para pre-validar el Formato 606

Ingrese a la página web de Impuestos Internos y en la sección "Herramientas", en la opción "Formularios", seleccione "Herramientas de Pre-validación".

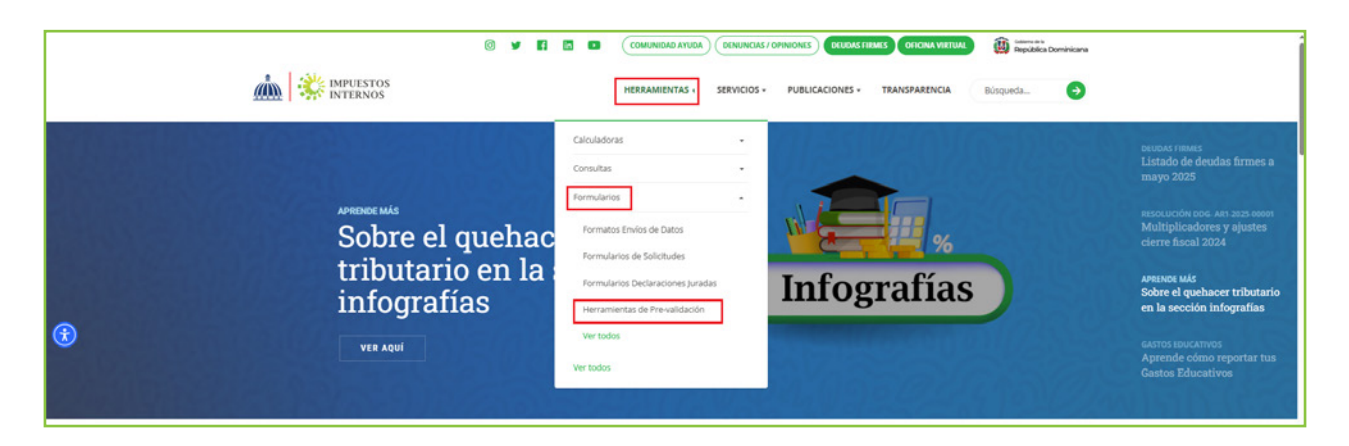

Seleccione "Herramienta de Pre-validación de Envío de Datos". Se recomienda abrir la carpeta comprimida y guardar la herramienta en el escritorio.

| 0 🖌 👪                                                                                                    | COMUNIDAD AYUD                  | A DENUNCIAS / O | PINIONES DEUDAS FI | RMES OFICINA VIRTUAL | Cotterns de la<br>República Dominicana |
|----------------------------------------------------------------------------------------------------|---------------------------------|-----------------|--------------------|----------------------|----------------------------------------|
|                                                                                                    | HERRAMIENTAS +                  | SERVICIOS -     | PUBLICACIONES -    | TRANSPARENCIA        | Búsqueda 🔶                             |
| Impuestos Internos > Herramientas > Formularios > Herramientas de Pre-valio                                    | lación > Herramientas de Pre-va | lidación        |                    |                      |                                        |
| Herramientas de Pre-validación                                                                                 |                                 |                 |                    |                      |                                        |
| Filtrar por: Nombre • Tipo • Fecha • LIMPIAR FILTROS                                                           |                                 |                 |                    | Q Busca              | r entre los archivos                   |
| Herramienta Validador de los libros de venta (Soluciones Fiscales)<br>Modificado: 23/07/2021 - Tamaño: 873,1KB |                                 |                 |                    |                      | DESCARGAR                              |
| Herramienta de Pre-Validación de Envío de Datos<br>Modificado: 30/06/2025 - Tamaño: 632KB                      |                                 |                 |                    |                      | DESCARGAR                              |
| Herramienta Validación Norma 07-2019<br>Modificado: 10/08/2022 - Tamaño: 1MB                                   |                                 |                 |                    |                      | DESCARGAR                              |
| Herramienta Validador Archivo de datos Norma13<br>Modificado: 23/07/2021 - Temeño: 404,2KB                     |                                 |                 |                    |                      | DESCARGAR                              |
| Herramienta Validador Archivo Retención Cheques y Transferencia<br>Modificado: 23/07/2021 - Tamaño: 884,9KB    | as (Formato 120)                |                 |                    |                      | DESCARGAR                              |

3 Al abrir el pre-validador seleccione el formato a enviar y complete los datos que se le piden, luego adjunte el archivo y pulse "Verificar".

| 💦 D | GII                                           |                                    |      |       |                                   | _                      |                             | ×                  |
|-----|-----------------------------------------------|------------------------------------|------|-------|-----------------------------------|------------------------|-----------------------------|--------------------|
|     |                                               |                                    | Her  | rar   | nienta de l                       | PreVa                  | lidac<br>S DE EN            | ión<br>IVIO        |
| F   | ormato                                        | 606 - Compra de Bienes y Servicios | ~    |       | Total Registro                    |                        |                             |                    |
| R   | RNC/Cédula                                    |                                    |      |       | Registro Actual                   |                        |                             |                    |
| P   | Periodo                                       | 202506                             |      |       | Errores                           |                        |                             |                    |
| 0   | Documento                                     |                                    |      |       |                                   |                        |                             |                    |
| • E | Errores                                       |                                    |      |       | Verificar                         | celar                  |                             |                    |
|     |                                               |                                    |      |       |                                   |                        |                             | ^                  |
|     |                                               |                                    |      |       |                                   |                        |                             | ~                  |
|     | DIRECCION GENERAL<br>DE IMPUESTOS<br>Internos |                                    | Сору | right | Herramienta<br>DGII © 2025. Todos | Gratuita<br>los Derech | <b>Versior</b><br>os Reserv | n <b>5</b><br>ados |

4 En caso de existir errores, la herramienta los mostrará en la sección "Errores". Debe verificar el documento, corregir los errores, cargar el documento modificado y pulsar "Verificar" nuevamente.

| 财 DGII                                                                                                    |                                                                                                    | — 🗆                                                                 | $\times$                    |                                                                               |
|----------------------------------------------------------------------------------------------------|----------------------------------------------------------------------------------------------------|---------------------------------------------------------------------|-----------------------------|-------------------------------------------------------------------------------|
|                                                                                                    | Herro                                                                                                    | amienta de PreValido<br>DATOS DE                                    | ación<br>ENVIO              |                                                                               |
| Formato                                                                                                    | 606 - Compra de Bienes y Servicios 🛛 🗸                                                                                                    | Total Registro                                                      |                             |                                                                               |
| RNC/Cédula                                                                                                    |                                                                                                    | Registro Actual                                                     |                             |                                                                               |
| Periodo                                                                                                    |                                                                                                    | Errores                                                             |                             |                                                                               |
| Documento                                                                                                    | C:\Users\vhernandec\Desktop\DGI                                                                                                    | Proceso Compl Verificar Cancelar Ver Er                             | rores                       | Estas son algunas<br>de las alertas que<br>puede mostrar el<br>pre-validador. |
| 1. Detalle:Linea:1 Si tiene<br>2. Detalle:Linea: 2:NCF N<br>3. Detalle:Linea:2: El Año<br>4. Detalle:Linea:2 El ITBIS<br>5. Detalle:Linea:2ITBIS R | ITBIS Retenido debe Especificar la Fecha de Pag<br>VO válido para este periodo: 201805<br>v/Mes de Fecha Comprobante:(20170101),Es Dife<br>S Retenido debe contener un valor mayor a 0.00<br>letenido:(), Numero NO válido | po<br>erente Al Periodo (201805)                                    |                             |                                                                               |
| DIRECCION GENERAL<br>DE IMPUESTOS<br>INTERNOS                                                                                                    | Copyrig                                                                                                    | Herramienta Gratuita   Ver<br>ht DGII © 2025. Todos los Derechos Re | <b>ision 5</b><br>eservados |                                                                               |

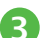

**5** Cuando no existan errores, la herramienta le dará la opción de "Guardar". Esta función solo debe ser utilizada en caso de que desee comprimir el archivo de texto, de lo contrario, puede proceder a enviar el archivo de texto (TXT).

| 📝 DGII                                        |                                    |       |         |                                    | _                            |                                 | $\times$     |
|-----------------------------------------------|------------------------------------|-------|---------|------------------------------------|------------------------------|---------------------------------|--------------|
|                                               |                                    | Herr  | ram     | ienta de F                         |                              | alidac<br>DS DE EN              | ción<br>NVIO |
| Formato                                       | 606 - Compra de Bienes y Servicios | ~     | т       | otal Registro                      |                              |                                 |              |
| RNC/Cédula                                    |                                    |       | B       | legistro Actual                    |                              |                                 |              |
| Periodo                                       | 202506                             |       | E       | rrores                             |                              |                                 |              |
| Documento                                     | C:\Users\vhernandec\Desktop\DGI    |       |         |                                    | Procesc                      | Completa                        | do           |
| Errores                                       |                                    |       |         | Verificar Cano                     | celar                        | Guardar<br>                     |              |
|                                               |                                    |       |         |                                    |                              |                                 | ^            |
|                                               |                                    |       |         |                                    |                              |                                 | $\sim$       |
| DIRECCION GENERAL<br>DE IMPUESTOS<br>INTERNOS |                                    | Соруг | ight D( | Herramienta<br>GII © 2025. Todos I | <b>Gratuit</b> a<br>os Derec | <b>a   Versio</b><br>chos Reser | n 5<br>vados |

# Remisión del Formato de Envío 606 a través de la Oficina Virtual

Ingrese a la página web de Impuestos Internos y pulse "Oficina Virtual".

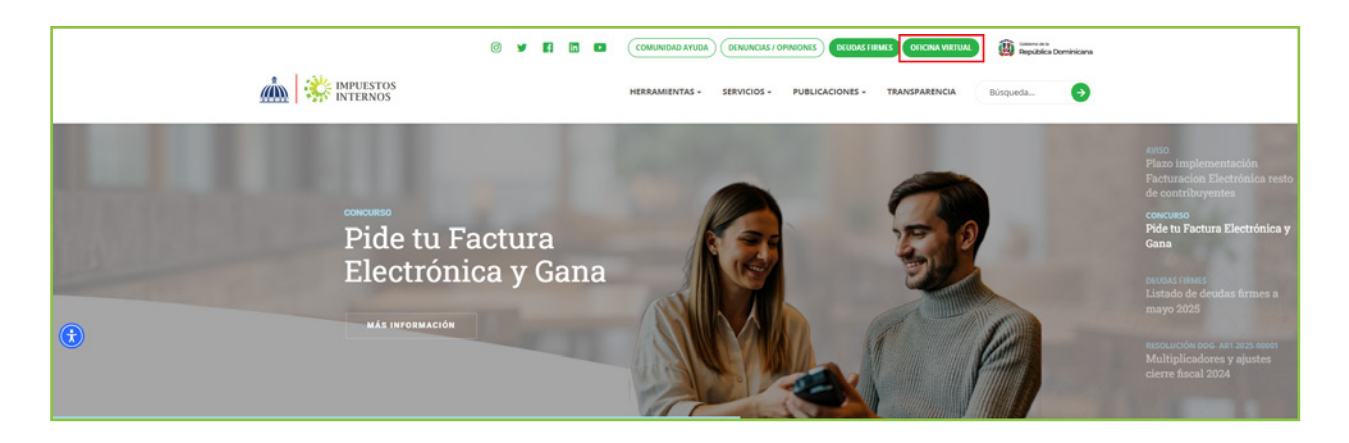

2 En "Usuario" digite el RNC o Cédula y la "Clave", luego pulse el botón "Entrar". En caso de que aplique, el sistema le pedirá que digite el código de seguridad de la Tarjeta de Códigos, Token o Token Digital y al finalizar, pulse "Continuar".

|                                                                                                    | ISTOS<br>NOS                                                                                                    |                                                                                                |
|----------------------------------------------------------------------------------------------------|----------------------------------------------------------------------------------------------------|------------------------------------------------------------------------------------------------|
|                                                                                                    |                                                                                                    | 7/2/2025 11:13:16 AM [02]                                                                      |
| Inscripción y Actualización<br>al RNC                                                                             | Oficina Virtual                                                                                                    |                                                                                                |
| Inscripción y Actualización al<br>RNC                                                                             | Uncina Virtual                                                                                                    |                                                                                                |
| Régimen Simplificado de<br>Tributación<br>Seguimiento de Solicitudes al<br>RNC<br>Guia servicios                  | Bienvenido(a) a la Oficina Virtual de la<br>DGII                                                                                                    | Acceso                                                                                         |
| Claves de Acceso     Dispositivos de Seguridad     Simuladores Declaraciones     Juradas     Preguntas Frecuentes | Gracias por ingresar a la Oficina Virtual de la DGII,<br>un medio que le permitirá cumplir de forma segura<br>y oportunamente con la declaración y pago de<br>impuestos, sin eccesidad de trasladarse a nuestras<br>oficinas. | Clave                                                                                          |
|                                                                                                    | Para ingresar, digite en la casilla de "usuario" su<br>RNC/Cédula y digite su clave y el código de<br>transacción correspondiente.                                                                                            | Solicitar Clave <u>201vidó su Clave?</u><br>Desactivar Token Digital <u>201vidó su Correo?</u> |

 Pulse "Enviar Archivos" y en la opción "Tipo información", seleccione la opción "606 - Compras de Bienes y Servicios", digite el "Periodo" a enviar y pulse "Continuar".

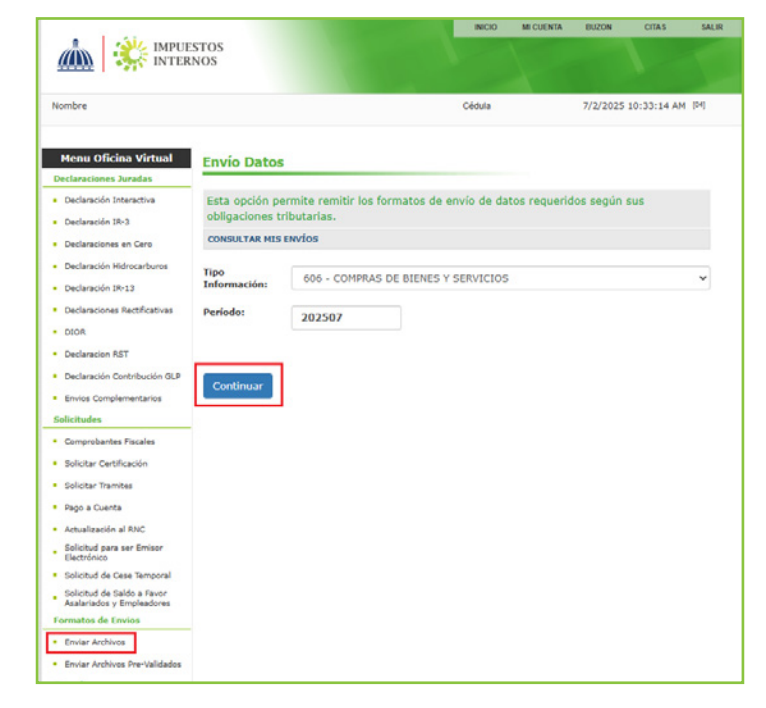

**Nota:** Podrá ver el detalle de los datos remitidos por el contribuyente, pulsando "Consultar Mis Envíos".

4 Adjunte el archivo TXT y pulse "Enviar Datos".

|                                                                                                   | STOS<br>NOS      |                                  | INICIO      | MI CUENTA    | A BUZON CITAS |              |      |  |
|---------------------------------------------------------------------------------------------------|------------------|----------------------------------|-------------|--------------|---------------|--------------|------|--|
| Nombre                                                                                            |                  |                                  | Cédula      |              | 7/2/2025      | 10:33:14 AM  | [04] |  |
| Menu Oficina Virtual<br>Declaraciones Juradas                                                     | Envío Datos      | 5                                |             |              |               |              |      |  |
| <ul> <li>Declaración Interactiva</li> </ul>                                                       | Esta opción pe   | ermite remitir los formatos de e | envío de da | tos requerid | los según     | sus          |      |  |
| Declaración IR-3     ODIIGACIONES TRIDUTARIAS.     Declaraciones en Cero     CONSULTAR MIS ENVÍOS |                  |                                  |             |              |               |              |      |  |
|                                                                                                   |                  |                                  |             |              |               |              |      |  |
| <ul> <li>Declaración IR-13</li> </ul>                                                             | Información:     | 606 - COMPRAS DE BIENES Y        | SERVICIOS   |              |               | ~            |      |  |
| <ul> <li>Declaraciones Rectificativas</li> </ul>                                                  | Período:         | 202507                           |             |              |               |              |      |  |
| <ul> <li>DIOR</li> </ul>                                                                          |                  |                                  |             |              |               |              |      |  |
| <ul> <li>Declaracion RST</li> </ul>                                                               | Seleccione el ar | chivo                            |             |              |               |              |      |  |
| <ul> <li>Declaración Contribución GLP</li> </ul>                                                  |                  |                                  |             |              | 2             | -<br>Examina | r    |  |
| <ul> <li>Envios Complementarios</li> </ul>                                                        |                  |                                  |             |              |               |              |      |  |
| Solicitudes                                                                                       |                  |                                  |             |              |               |              |      |  |
| <ul> <li>Comprobantes Fiscales</li> </ul>                                                         | Enviar Datos     | Cancelar                         |             |              |               |              |      |  |
| <ul> <li>Solicitar Certificación</li> </ul>                                                       |                  | _                                |             |              |               |              |      |  |
| <ul> <li>Solicitar Tramites</li> </ul>                                                            |                  |                                  |             |              |               |              |      |  |

El sistema mostrará una pantalla, con un resumen, indicando que "El archivo ha sido recibido para validación". El proceso de validación tarda aproximadamente (30) minutos después de remitido el formato.

| 10.111.022                                       |                                                                 |                                                         | INICIO                          | MI CUENTA       | BUZON CITAS   |                | SALIR |
|--------------------------------------------------|-----------------------------------------------------------------|---------------------------------------------------------|---------------------------------|-----------------|---------------|----------------|-------|
|                                                  | ESTOS<br>RNOS                                                   |                                                         |                                 |                 |               |                |       |
| Razón Social                                     |                                                                 |                                                         | RNC                             |                 | 7/2/2025      | 10:57:16 AM    | [06]  |
| Menu Oficina Virtual                             | Mis Envios 606                                                  |                                                         |                                 |                 |               |                |       |
| Declaraciones Juradas                            |                                                                 |                                                         |                                 |                 |               |                |       |
| <ul> <li>Declaración Interactiva</li> </ul>      |                                                                 |                                                         |                                 |                 |               | ,              | _     |
| <ul> <li>Declaración IR-3</li> </ul>             | EL ARCHIVO                                                      | HA SIDO RE                                              | CIBID                           | O PARA          | VALI          | DACION         | 1     |
| Declaraciones en Cero                            | Tipo Información:<br>Período:                                   | 606 - COMPRA<br>202201                                  | S DE BIENES                     | S Y SERVICIOS   | ;             |                |       |
| <ul> <li>Declaración Hidrocarburos</li> </ul>    | Número Referencia:                                              | 60634619205                                             |                                 |                 |               |                |       |
| <ul> <li>Declaración IR-13</li> </ul>            | Fecha/Hora:                                                     | 2/17/2022 4:0                                           | 9:17 PM                         |                 |               |                |       |
| <ul> <li>Declaraciones Rectificativas</li> </ul> | Podrá consultar el resultado d<br>606".                         | le las validaciones en el m                             | enú "Consul                     | tas" escoglend  | o la opción " | Consulta Enví  | DS    |
| DIOR                                             | Nota: La Dirección General d                                    | e Impuestos Internos se re<br>tencias en los comprobant | eserva el der<br>res fiscales n | recho de recha  | zar estas inf | ormaciones er  | 1 los |
| Declaracion RST                                  | las informaciones para un per<br>relacionadas con el envío de i | ríodo, se aplicarán las sano<br>nformaciones.           | ciones establ                   | ecidas por la L | ey 495-06 p   | ara las faltas |       |

Nota: Se recomienda la impresión del "Resumen de Envío de Datos".

En la opción "Consulta Envíos 606" puede ver el resumen de las informaciones suministradas.

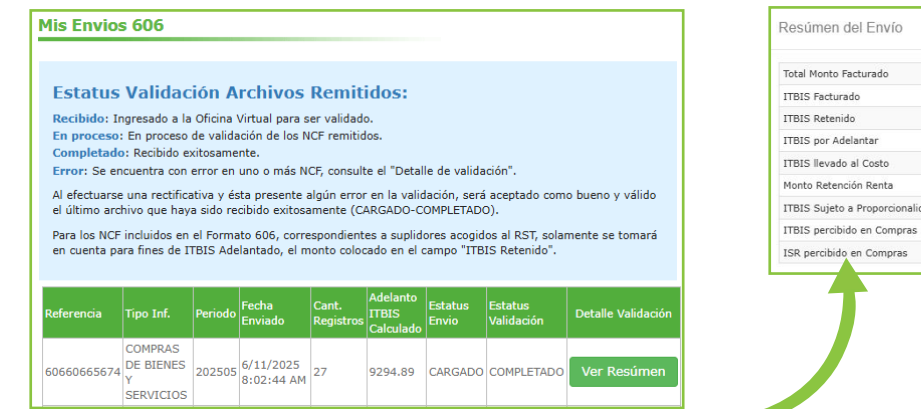

| Total Monto Facturado                      | \$72,796.6 |
|--------------------------------------------|------------|
| ITBIS Facturado                            | \$9,294.8  |
| ITBIS Retenido                             | \$0.0      |
| ITBIS por Adelantar                        | \$9,294.8  |
| ITBIS llevado al Costo                     | \$0.0      |
| Monto Retención Renta                      | \$0.0      |
| ITBIS Sujeto a Proporcionalidad (Art. 349) | \$0.0      |
| ITBIS percibido en Compras                 | \$0.0      |
| ISR percibido en Compras                   | \$0.0      |

# Remisión del Formato de Envío (606) Informativo

Los contribuyentes que no tuvieron operaciones en un periodo determinado deben remitir los formatos de envío de manera informativa, es decir, en cero, a través de la Oficina Virtual, en la opción "Declaraciones en cero". En este caso, debe realizar el siguiente procedimiento:

 Luego de ingresar a la Oficina Virtual con su usuario y clave, en el menú "Declaraciones Juradas", seleccione "Declaraciones en Cero".

|                                                                           |                                              |                                                      | INICIO                    | MI CUENTA                 | BUZON              | CITA S      | SALIR |
|---------------------------------------------------------------------------|----------------------------------------------|------------------------------------------------------|---------------------------|---------------------------|--------------------|-------------|-------|
|                                                                           | STOS<br>NOS                                  |                                                      |                           |                           |                    |             |       |
| Nombre                                                                    |                                              |                                                      | Cédula                    |                           | 7/2/2025           | 10:47:14 AM | [02]  |
| Menu Oficina Virtual                                                      | Presentación De                              | claraciones Informa                                  | tivas                     |                           |                    |             |       |
| <ul> <li>Declaración Interactiva</li> <li>Declaración IR-3</li> </ul>     | Es la opción disponil<br>cuando no se genera | ble para presentar de ma<br>aron operaciones durante | nera inform<br>un período | ativa las de<br>determina | eclaracione<br>do. | es o format | os    |
| <ul><li>Declaraciones en Cero</li><li>Declaración Hidrocarburos</li></ul> | I. DATOS DE LA DECI                          | LARACION Y/O FORMATOS                                | DE ENVIO:                 |                           |                    |             |       |
| <ul> <li>Declaración IR-13</li> </ul>                                     | Formato o Impuesto:                          | Seleccione el Formato o                              | o Impuesto-               |                           |                    |             | ~     |
| <ul> <li>Declaraciones Rectificativas</li> <li>DIOR</li> </ul>            | Período:                                     |                                                      |                           |                           |                    |             |       |
| <ul> <li>Declaracion RST</li> </ul>                                       |                                              | Presentar Declaración y,                             | /o Formato                |                           |                    |             |       |
| <ul> <li>Declaración Contribución GLP</li> </ul>                          |                                              |                                                      |                           |                           |                    |             |       |

 En la opción "Formato o Impuesto" seleccione "606 - Compras de Bienes y Servicios". Digite el periodo correspondiente en el formato "Año, Mes (AAAAMM)". Al completar los datos pulse "Presentar Declaración y/o Formato."

| IMPUE INTER                                                                                                    | STOS<br>NOS                                                    |                                                                             | INICIO                                        | MI CUENTA                    | BUZON              | CITAS       | SALIR |
|----------------------------------------------------------------------------------------------------|----------------------------------------------------------------|-----------------------------------------------------------------------------|-----------------------------------------------|------------------------------|--------------------|-------------|-------|
| Nombre                                                                                                    |                                                                |                                                                             | Cédula                                        |                              | 7/2/2025           | 10:43:14 AM | [02]  |
| Menu Oficina Virtual<br>Declaraciones Juradas<br>Declaración Interactiva<br>Declaración IR-3<br>Declaraciones en Cero         | Presentación De<br>Es la opción disponi<br>cuando no se genera | claraciones Informa<br>ble para presentar de ma<br>aron operaciones durante | n <b>tivas</b><br>mera inform<br>a un período | nativa las de<br>o determina | eclaracione<br>do. | es o format | :0S   |
| <ul> <li>Declaración Hidrocarburos</li> </ul>                                                                                 | I. DATOS DE LA DEC                                             | LARACION Y/O FORMATOS                                                       | DE ENVIO:                                     |                              |                    |             |       |
| <ul> <li>Declaración IR-13</li> </ul>                                                                                         | Formato o Impuesto:                                            | 606 - COMPRAS DE BIEN                                                       | NES Y SERVI                                   | CIOS                         |                    |             | ~     |
| <ul> <li>Declaraciones Rectificativas</li> <li>DIOR</li> <li>Declaracion RST</li> <li>Declaración Contribución GLP</li> </ul> | Período:                                                       | 202507 Ej: AAAAMM<br>Presentar Declaración y                                | ı/o Formato                                   |                              |                    |             |       |

Or último, el sistema le mostrará un mensaje indicando que "El formato ha sido presentado satisfactoriamente" y un código de referencia.

| Nombre Cédula 2/18/2022 8:58:51 AM [                                                    |                               |                                                                       |  |  |  |  |  |  |
|-----------------------------------------------------------------------------------------|-------------------------------|-----------------------------------------------------------------------|--|--|--|--|--|--|
| 🛕 Usted tiene 68 mensaje(s) s                                                           | in leer. Pulse aquí para verl | o(s).                                                                 |  |  |  |  |  |  |
| Menu Oficina Virtual                                                                    | Presentación De               | claraciones Informativas                                              |  |  |  |  |  |  |
| Declaraciones Juradas                                                                   |                               |                                                                       |  |  |  |  |  |  |
| <ul> <li>Declaración Interactiva</li> </ul>                                             | Es la opción disponit         | ble para presentar de manera informativa las declaraciones o formatos |  |  |  |  |  |  |
| Declaración IR-3     cuando no se generaron operaciones durante un período determinado. |                               |                                                                       |  |  |  |  |  |  |
| <ul> <li>Declaraciones en Cero</li> </ul>                                               |                               |                                                                       |  |  |  |  |  |  |
| <ul> <li>Declaración Hidrocarburos</li> </ul>                                           | I. DATOS DE LA DECI           | LARACION Y/O FORMATOS DE ENVIO:                                       |  |  |  |  |  |  |
| <ul> <li>Declaración IR-13</li> </ul>                                                   | Formato o Impuesto:           | 606 - COMPRAS DE BIENES Y SERVICIOS                                   |  |  |  |  |  |  |
| <ul> <li>Declaraciones Rectificativas</li> </ul>                                        | Doríodo:                      | 202201                                                                |  |  |  |  |  |  |
| <ul> <li>DIOR</li> </ul>                                                                | Periodo.                      | 202201                                                                |  |  |  |  |  |  |
| <ul> <li>Declaracion RST</li> </ul>                                                     |                               | Presentar Declaración y/o Formato                                     |  |  |  |  |  |  |
| <ul> <li>Declaración Contribución GLP</li> </ul>                                        | El formato ha sido prese      | entado satisfactoriamente con el código de referencia: 60634619206    |  |  |  |  |  |  |
| Solicitudes                                                                             |                               |                                                                       |  |  |  |  |  |  |

# Validaciones Formato 606

Para consultar el resultado de las validaciones, en el menú "Consultas" escoja la opción "Consulta Envíos 606", en la cual podrá ver el resumen del envío realizado, incluyendo el estatus y las alertas, si es que corresponde.

|                                                  |                                |                                 |                         |                                  |                          | INICIO                    | MI CUENTA                | BUZON                        | CITAS        | SALIF  |
|--------------------------------------------------|--------------------------------|---------------------------------|-------------------------|----------------------------------|--------------------------|---------------------------|--------------------------|------------------------------|--------------|--------|
|                                                  | STOS<br>NOS                    |                                 |                         |                                  |                          |                           |                          |                              |              |        |
| Razón Social                                     |                                |                                 |                         |                                  | F                        | RNC                       | And a star               | 7/2/2025 :                   | 10:57:16 AM  | [06]   |
| Menu Oficina Virtual                             | Mis Envio                      | s 606                           |                         |                                  |                          |                           |                          |                              |              |        |
| Declaración Interactiva                          |                                |                                 |                         |                                  |                          |                           |                          |                              |              |        |
| <ul> <li>Declaración IR-3</li> </ul>             | Estatus                        | Validad                         | ión A                   | rchivos                          | Remit                    | idos:                     |                          |                              |              |        |
| <ul> <li>Declaraciones en Cero</li> </ul>        | Recibido: Ir                   | ngresado a la                   | Oficina<br>do volida    | Virtual para s                   | er validad               | 0.<br>loc                 |                          |                              |              |        |
| <ul> <li>Declaración Hidrocarburos</li> </ul>    | Completado                     | : Recibido e                    | xitosame                | inte.                            | icr remitic              | 105.                      |                          |                              |              |        |
| <ul> <li>Declaración IR-13</li> </ul>            | Error: Se er                   | ncuentra con                    | error en                | uno o más N                      | CF, consult              | te el "Detal              | lle de valida            | ción".                       |              |        |
| <ul> <li>Declaraciones Rectificativas</li> </ul> | Al efectuarse<br>el último arc | e una rectifica<br>hivo que hay | ativa y és<br>a sido re | sta presente a<br>cibido exitosa | algún erroi<br>amente (C | r en la valio<br>ARGADO-C | dación, será<br>OMPLETAD | aceptado com<br>D).          | o bueno y vá | lido   |
| DIOR                                             | Para los NCF                   | incluidos en                    | el Forma                | ato 606, corre                   | espondient               | es a suplid               | ores acogid              | os <mark>al</mark> RST, sola | mente se tor | nará   |
| <ul> <li>Declaracion RST</li> </ul>              | en cuenta pa                   | ara fines de I                  | TBIS Ade                | elantado, el m                   | ionto color              | cado en el o              | campo "ITB               | IS Retenido".                |              |        |
| <ul> <li>Declaración Contribución GLP</li> </ul> | -                              |                                 |                         |                                  |                          | Adalanta                  | 1                        |                              |              |        |
| <ul> <li>Envios Complementarios</li> </ul>       | Referencia                     | Tipo Inf.                       | Periodo                 | Fecha<br>Enviado                 | Cant.<br>Registros       | ITBIS                     | Estatus<br>Envio         | Estatus<br>Validación        | Detalle Vali | dación |
| Solicitudes                                      | _                              | COMPRAS                         |                         |                                  |                          | Calculado                 |                          |                              |              |        |
| <ul> <li>Comprobantes Fiscales</li> </ul>        | 60660665674                    | DE BIENES<br>Y                  | 202505                  | 6/11/2025<br>8:02:44 AM          | 27                       | 9294.89                   | CARGADO                  | COMPLETADO                   | Ver Resú     | imen   |
| <ul> <li>Solicitar Certificación</li> </ul>      |                                | SERVICIOS                       |                         |                                  |                          |                           |                          |                              |              |        |

#### Tipos de estatus validación

- "Recibido": el archivo está ingresando a la Oficina Virtual para ser validado.
- **"En proceso":** El archivo se encuentra en proceso de validación de los NCF remitidos.
- "Completado": el reporte no presenta inconsistencias y el archivo se encuentra recibido satisfactoriamente. Podrá visualizar el monto del adelanto de ITBIS en la casilla "Adelanto ITBIS Calculado" y en "Detalle Validación" podrá ver el total de ITBIS retenido y el total monto facturado.

| Referencia  | Tipo Inf.                              | Periodo | Fecha<br>Enviado        | Cant.<br>Registros | Adelanto<br>ITBIS<br>Calculado | Estatus<br>Envio | Estatus<br>Validación | Detalle Validación |
|-------------|----------------------------------------|---------|-------------------------|--------------------|--------------------------------|------------------|-----------------------|--------------------|
| 60660665674 | COMPRAS<br>DE BIENES<br>Y<br>SERVICIOS | 202505  | 6/11/2025<br>8:02:44 AM | 27                 | 9294.89                        | CARGADO          | COMPLETADO            | Ver Resúmen        |

• **"Error":** el archivo se encuentra con ERROR en uno o más NCF, consulte el "Detalle de validación".

Puede verificar el detalle de error(es) presentado(s) pulsando el botón "Ver Resumen" de la casilla "Detalle Validación":

| Referencia  | Tipo Inf.            | Periodo | Fecha<br>Enviado | Cant.<br>Registros | Adelanto<br>ITBIS<br>Calculado | Estatus<br>Envio | Estatus<br>Validación | Detalle Validación        |
|-------------|----------------------|---------|------------------|--------------------|--------------------------------|------------------|-----------------------|---------------------------|
|             | COMPRAS<br>DE BIENES |         | 8/7/2018         |                    |                                |                  |                       | Registros<br>Inválidos: 1 |
| 60699600796 | Y<br>SERVICIOS       | 201807  | 2:39:16<br>PM    | 1                  |                                | ERROR            | ERROR                 | Ver Resumen               |

| Detalle Validación             | ×                     |
|--------------------------------|-----------------------|
| Exportar a Excel Imprimir      | Buscar:               |
| LINEA 🔺 DESCRIPCION            | DATO VALIDADO         |
| 1 NCF No habilitado            | 1010000007-B010000002 |
| Mostrando 1 a 1 de 1 registros | < 1 >                 |
|                                | Cerrar                |

I. Descripción de las alertas en el "Detalle Validación"

# **1** RNC/Cédula Inactivo:

Esta alerta se genera cuando se reportan Número(s) de Comprobante(s) Fiscal(es) (NCF's) de suplidor(es) con RNC inactivo(s) y/o contribuyentes fallecido(s).

| Detalle V | alidación           | ×                                                                    |
|-----------|---------------------|----------------------------------------------------------------------|
| Exporta   | a Excel Imprimir    | Buscar:                                                              |
| LINEA     | DESCRIPCION         | DATO VALIDADO                                                        |
| 1         | RNC/Cedula Inactivo | 13000001                                                             |
|           |                     | RNC/Cédula del suplidor<br>que se encuentra inactivo<br>o fallecido. |

Acciones a tomar: El Número de Comprobante Fiscal deberá ser excluido del Formato de Envío 606 dado que no es válido su RNC.

#### **2** NCF no habilitado:

Esta alerta se genera cuando se reportan NCF's de RNC/Cédula(s) de suplidor(es) que se encuentra(n) inhabilitado(s), es decir, se encuentra en el estatus "Bloqueo".

| Detalle Validación                  |                       | ×      |
|-------------------------------------|-----------------------|--------|
| Exportar a Excel Imprimir           | Buscar:               |        |
| LINEA A DESCRIPCION                 | DATO VALIDADO         | ÷      |
| 1 NCF No habilitado                 | 1010000007 B010000015 |        |
| Mostrando 1 a 1 de 1 registros      |                       | < 1 >  |
| RNC/Cédula del suplidor inhabilitad | o NCF                 | Cerrar |

Acciones a tomar: Deberá ponerse en contacto con su suplidor para informar el error descrito, con la finalidad de que el mismo regularice su situación.

# **B** NCF no existe o fue eliminado:

Esta alerta se genera cuando se reportan secuencia(s) de NCF que han sido eliminados(s) o anulada(s).

| Detalle Validación              | ×                      |
|---------------------------------|------------------------|
| Exportar a Excel Imprimir       | Buscar:                |
| LINEA A DESCRIPCION             | ATO VALIDADO           |
| 1 NCF no existe o fue eliminado | 1010000007 B0100000173 |
| Mostrando 1 a 1 de 1 registros  | < 1 >                  |
| RNC/Cédula del NCF anulado      | NCF anulado Cerrar     |

Acciones a tomar: Deberá ponerse en contacto con su suplidor para que proceda a sustituir el NCF que fue emitido.

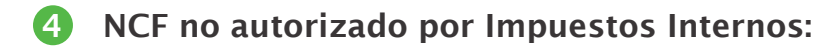

Esta alerta se genera cuando se reportan NCF que no están autorizados por Impuestos Internos, es decir, secuencia(s) que no ha(n) sido solicitada(s) previamente.

| Detalle Validación                     |                        | ×          |
|----------------------------------------|------------------------|------------|
| Exportar a Excel Imprimir              | Buscar:                |            |
| LINEA A DESCRIPCION                    | DATO VALIDADO          | ÷.         |
| 1 NCF no autorizado por DGII           | 1010000007 B0200017534 |            |
| Mostrando 1 a 1 de 1 registros         |                        | < 1 >      |
| RNC/Cédula del suplidor del NCF no aut | NCF no a               | autorizado |

Acciones a tomar: Deberá ponerse en contacto con su suplidor con el fin de proceder a la sustitución del NCF emitido, por otra secuencia o solicitar la secuencia entregada.

# **5** NCF ya se encuentra reportado:

Esta alerta se genera cuando se reportan NCF que se encuentran remitidos previamente.

| Detalle Validación                                                                 | ×                                                                                                    |
|------------------------------------------------------------------------------------|----------------------------------------------------------------------------------------------------|
| Exportar a Excel Imprimir                                                          | Buscar:                                                                                                    |
| LINEA A DESCRIPCION                                                                | DATO VALIDADO                                                                                                    |
| 1 NCF ya se encuentra repo<br>Mostrando 1 a 1 de 1 registros<br>NCI<br>NCI<br>prei | ortado 1300000001 B0200002114 201806<br>C/Cédula del<br>F reportado<br>viamente<br>Periodo en el que<br>fue reportado el<br>NCF |

Acciones a tomar: Deberá asegurarse de no haber digitado el mismo NCF de un suplidor dos veces, de ser así, elimine el duplicado. En caso de corresponder a un error del emisor, excluya el NCF y solicite otra numeración autorizada.

6 NCF afectado por la Nota de Crédito no ha sido remitido:

Esta alerta se genera cuando se está reportando una Nota de Crédito que afecta un NCF que no ha sido remitido previamente o en el Formato 606 que está enviando actualmente.

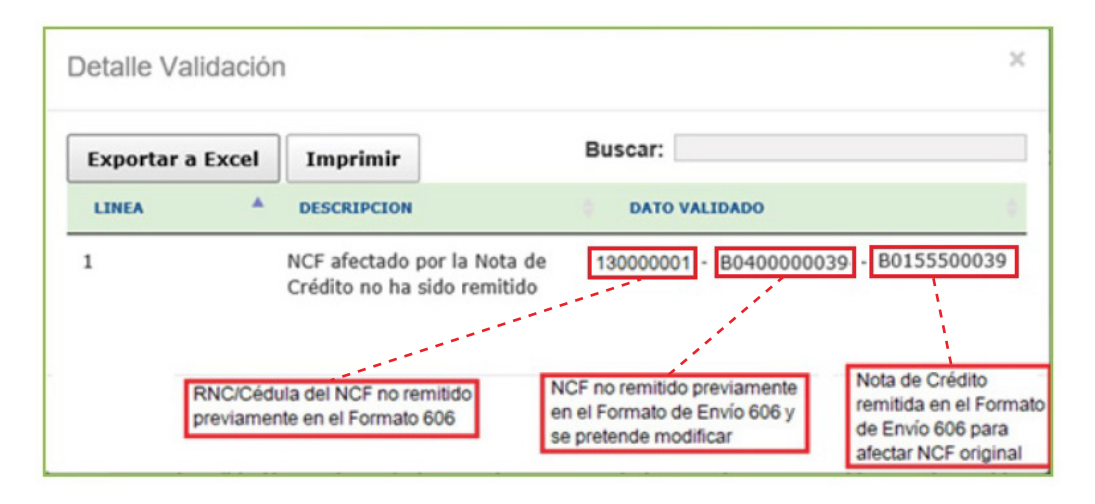

Acciones a tomar: Debe incluir (en el mismo mes o en el periodo correspondiente) el NCF que está siendo afectado por la nota de crédito.

#### NCF de Compras:

Esta alerta se genera cuando se están reportando NCF de Compras a nombre de proveedores, cuya Cédula(s) corresponden a personas físicas registradas como contribuyentes.

| Detalle | Validaciór                | 1                                              |                                      | 2          |
|---------|---------------------------|------------------------------------------------|--------------------------------------|------------|
| Export  | ar a Excel                | Imprimir                                       | Buscar:                              |            |
| LINEA   |                           | DESCRIPCION                                    | DATO VALI                            | IDADO 0    |
| 1       | Cédula reg<br>DGII, prove | istrada como contribi<br>edor debe emitir un l | uyente en 001-100000-1<br>NCF válido | B040000039 |
| Mostran | do 1 a 1 de 1             | registros                                      |                                      | < 1 >      |
|         |                           |                                                | Cédula registrada<br>en DGll         | NCF Cerrar |

Acciones a tomar: Deberá ponerse en contacto con su suplidor/proveedor para que le emitan un NCF válido para Crédito Fiscal.

#### 8 RNC/Cédula no registrada como contribuyente:

Esta alerta se genera cuando se están reportando adquisiciones de bienes y/o servicios utilizando NCF válido para Crédito Fiscal, cuyo RNC/Cédula(s) corresponden a contribuyentes no registrados.

| Exportar a Ex   | cel Imprimir                                            | Buscar:                              |                                       |
|-----------------|---------------------------------------------------------|--------------------------------------|---------------------------------------|
| LINEA A DES     | CRIPCION                                                |                                      | DATO VALIDADO                         |
| 1 RNC<br>debe   | / Cédula no registrada con<br>e emitir un Comprobante d | mo contribuyente en Do<br>de Compras | GII, <u>00220822379</u><br>B010000002 |
| Mostrando 1 a 1 | de 1 registros                                          | مىرىمەر                              | < 1 >                                 |

Acciones a tomar: Deberá ponerse en contacto con su suplidor/proveedor para informarle la alerta generada y deben emitir un NCF de Compras.

# Descripción de las alertas (Comprobante Fiscal Electrónico) en el "Detalle Validación"

Emisor o receptor del e-CF no coinciden con los registros o el mismo no ha sido aceptado en Impuestos Internos.

Esta alerta se genera cuando:

- Se está reportando un e-CF cuyo RNC/Cédula de emisor no se encuentre autorizado a emitir Comprobantes Fiscales Electrónicos.
- El RNC/Cédula de receptor no sea el correcto.
- El e-CF haya sido remitido y aceptado en Impuestos Internos, con anterioridad.

| Detalle Va  | lidación                    |                                            |                                       |               | ×                    |
|-------------|-----------------------------|--------------------------------------------|---------------------------------------|---------------|----------------------|
| Exportar a  | a Excel                     | Imprimir                                   | Buscar:                               |               |                      |
| LINEA 🔺     | DESCRIPC                    | ION                                        |                                       | DATO          | VALIDADO             |
| 1           | Emisor o rec<br>el mismo no | eptor del e-CF no co<br>ha sido aceptado e | inciden con los registros o<br>n DGII | 1318<br>E3100 | 80703 -<br>000000001 |
| Mostrando 1 | a 1 de 1                    | registros                                  |                                       |               | < 1 >                |
|             |                             | RNC/C<br>o rece                            | édula del emisor<br>ptor electrónico  | e-CF          | Cerrar               |

#### Acciones a tomar:

Deberá validar:

- Si el RNC/Cédula del emisor corresponde al indicado en el e-CF o en la Representación Impresa del e-CF.
- Si el RNC/Cédula del receptor fue colocado correctamente.

• Si en la opción "Consulta de NCF/ e-NCF" (en el portal web) el estado del e-CF es recibido.

Luego deberá ponerse en contacto con su suplidor para informar el error descrito.

#### **2** RNC/Cédula no se encuentra registrado como Facturador Electrónico.

Esta alerta se genera cuando se está reportando un e-CF, cuyo RNC/Cédula emisor no se encuentra autorizado a emitir Comprobantes Fiscales Electrónicos.

| Detalle Validación                                        | >                                           |
|-----------------------------------------------------------|---------------------------------------------|
| Exportar a Excel Imprimir                                 | Buscar:                                     |
| LINEA A DESCRIPCION                                       | DATO VALIDADO                               |
| 1 RNC/Cédula no se encuentra re<br>Facturador Electrónico | egistrado como 130000001 -<br>E440000000005 |
| lostrando 1 a 1 de 1 registros                            | < 1 >                                       |
| RNC/Cé                                                    | édula del Suplidor E-CF Cerrar              |

**Acciones a tomar:** Deberá ponerse en contacto con su suplidor para informar el error descrito, con la finalidad de que le otorgue una factura con Número de Comprobante Fiscal válido.

# II. Informaciones vinculadas al proceso de Validación del Formato de Envío 606

#### Remisión de facturas por segunda vez para reportar retenciones

Al momento de remitir un NCF por segunda vez (por pagar en fecha distinta a la de la emisión del NCF), deberán colocar la fecha original del NCF igual que en el primer envío.

#### • Bloqueo en el Formato 606 por inconsistencias

Este tipo de bloqueo se presenta debido a inconsistencia, en este sentido, la Oficina Virtual le presentará una alerta indicándole a dónde debe dirigirse, a fines de regularizar su situación.

#### • Remisión de NCF especiales.

Al colocar un NCF para Pagos al Exterior (B17), en el Formato de Envío de Gastos 606, se debe utilizar el mismo RNC ó Cédula del encabezado del formato.

El comprobante para Pagos al Exterior (B17) no requiere el llenado de las casillas: ITBIS Retenido, ITBIS sujeto a Proporcionalidad (Art. 349), ITBIS llevado al Costo, ISR Percibido en compras, Impuesto Selectivo al Consumo, Otros Impuestos/Tasas, Monto Propina Legal.

Deben remitirse en el Formato de Envío de Gastos 606, los Comprobantes Electrónicos adquiridos de los facturadores electrónicos autorizados por Impuestos Internos.

# dgii.gov.do

(809) 689-3444 desde cualquier parte del país. informacion@dgii.gov.do

> IMPUESTOS INTERNOS Julio 2025

Publicación informativa sin validez legal

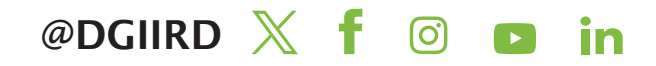